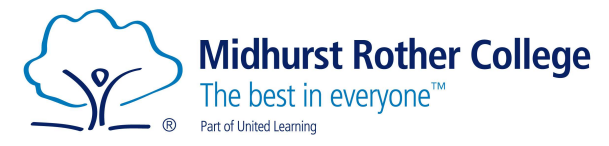

## Arbor Parent Portal Report Cards Guide

Parents/Carers can login to Arbor to view their child's tracking point report.

We recommend using the Arbor App if on a phone/tablet or the website if on a PC/Laptop.

Website:

Login via the website:

## https://midhurst-rother.uk.arbor.sc

Once in, click on the Orange 'Quick Actions' button to display the drop-down menu and click on Report Cards.

| Quick Actions 🔻    |  |  |  |  |  |  |
|--------------------|--|--|--|--|--|--|
| <b>Q</b> Behaviour |  |  |  |  |  |  |
| ☑ Attendance       |  |  |  |  |  |  |
| Report Cards       |  |  |  |  |  |  |
| Examinations       |  |  |  |  |  |  |

This will then open the Report Cards page for your child.

| page           |           |                                      |         |       |             |  |
|----------------|-----------|--------------------------------------|---------|-------|-------------|--|
| Main Dashboard |           | Form                                 | 10A-HEV | Year  | 10          |  |
| Profile        |           | House                                | Austen  | Tutor | Heide Evans |  |
| Calendar       | 2020/2021 | 2020/2021<br>08 Jul 2021 Year 10 TP3 |         |       |             |  |
| ▶ Attendance   | 2020/2021 |                                      |         |       |             |  |
| Behaviour      | 08        |                                      |         |       |             |  |
| Examinations   |           |                                      |         |       |             |  |
| Report Cards   |           |                                      |         |       |             |  |

Click on the report you want to view. This will open a new window:

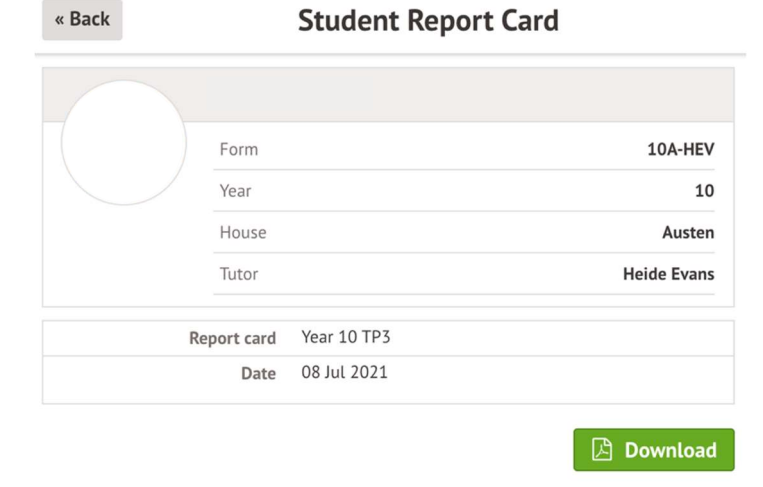

To view the report card, click on the green Download button.

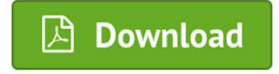

This will download the report as a PDF for you to view.

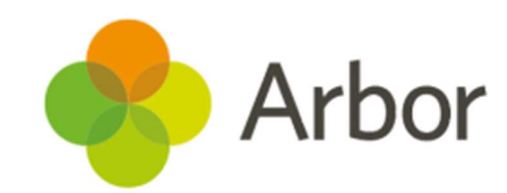

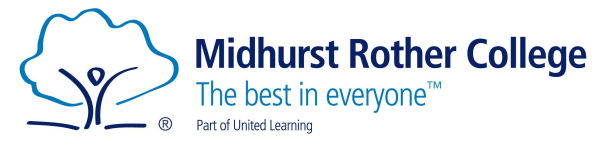

## Arbor App:

If you are completing this on the Arbor App it will work in a very similar way.

Once logged into the app press on the 3 lines icon at the bottom of the app. This will open up a new menu. Either select Report Cards under the quick actions or scroll down the list and click on Report Cards. Once in Reports you will be able to download any of the tracking point reports published.

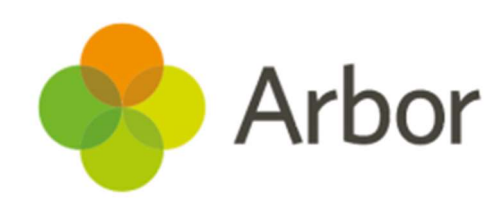